| 使用するまでの流れ           | .P.2-2 |
|---------------------|--------|
| 使用するまでの流れ           | P.2-2  |
| 各部の名称と機能            | .P.2-3 |
| 本体                  | P.2-3  |
| 開閉センサー              | P.2-5  |
| リモコン                | P.2-5  |
| USIMカードをご利用になる前に    | .P.2-6 |
| USIMカードをご利用になる前に    | P.2-6  |
| USIMカードの取り付け/取り外し   | P.2-7  |
| USIMカードを取り付ける       | P.2-7  |
| USIMカードを取り外す        | P.2-8  |
| 電源の準備               | .P.2-9 |
| センサーに電池を取り付ける       | P.2-9  |
| リモコンに電池を取り付ける       | P.2-10 |
| 電池パックを取り付ける         | P.2-11 |
| 本体にACアダプタを接続する(電源を入 | れる)    |
|                     | P.2-12 |
| 電源を切る               | P.2-13 |
| 初期設定F               | P.2-13 |
| 初期設定                | P 2-13 |

| 機器の設置    | P.2-18 |
|----------|--------|
| センサーの設置  | P.2-18 |
| 本体を設置する  | P.2-22 |
| 日付/時刻の設定 | P.2-23 |
| 日付/時刻の設定 | P.2-23 |
| 画面表示について | P.2-24 |
| 画面表示について | P.2-24 |

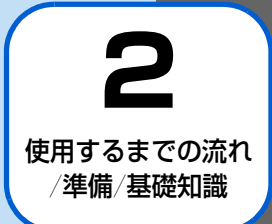

## 使用するまでの流れ

本製品を使用するまでの主な流れは、下記のとおりです。各ページの記載に従って正しく設定、設置してください。

- USIMカードを取り付ける(● P.2-7)
- 2 本体に電池パックを取り付ける ( Implementation P.2-11)
- 3 センサーとリモコンに電池を取り付ける (I P.2-9、 I P.2-10)
- 4 本体にACアダプタを取り付ける (Implementation P.2-12)
- 5 電源を入れる (I P.2-12)
- 6 初期設定(機器の登録など)をする ( P.2-13)
- 7 本体とセンサーを仮設置して、センサーテストを行う (▶ P.2-21)
- 8 本体とセンサーを設置する (FP.2-19)

# 各部の名称と機能

# 本体

## 本体前面

・(カッコ)内は、本書内で使用される表記です。

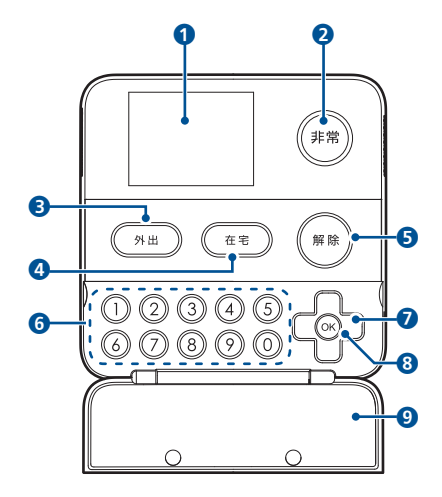

- 1 ディスプレイ
- 2 非常ボタン(非常)) 異常検知時に、ランプが点灯します。 ボタンを押すとアラームが鳴動します。
- 3 外出モードボタン(<u>外出</u>)) ボタンを押すと外出モードが起動します。
- ④ 在宅モードボタン((在宅)) ボタンを押すと在宅モードが起動します。 長押しで帰宅待ちモードが起動します。
- ⑤ 解除ボタン(解除)) ボタンを押すと起動中のモードが解除されます。 ※メニュー表示中に、前画面に戻ることもできます。
- ⑤数字ボタン(①~─②) 暗証番号の入力や、本体の動作設定時に使用します。
- ⑦ 十字ボタン(□) メニュー表示中に、選択項目の移動や切り替えに使用し ます。
- OKボタン(※)
   待受け中:メニューを表示します。
   メニュー表示中:選択項目の決定に使用します。

9 フロントカバー

※フロントカバーは、力が加わると結合部が外れる仕組みとなって おります。フロントカバーが外れた場合、結合部のピンを押し込 んだ状態で取り付けてください。

### 各部の名称と機能

■本体背面

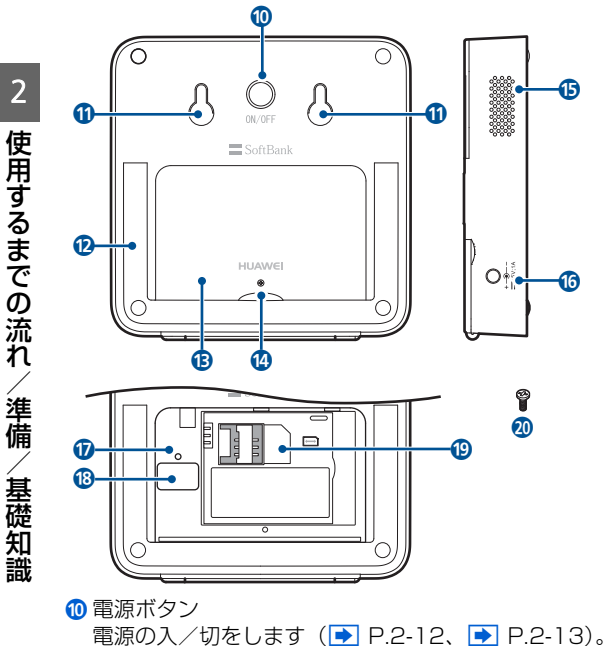

🛈 壁掛け用穴

- 12 スタンド
- ③ 電池カバー/電池ボックス
- 🔞 電池カバー用ネジ穴
- 🚯 スピーカ
- ⑥ 電源コネクタ差込口 付属のACアダプタを接続します(▶ P.2-12)。
- ⑦ リセットボタン 本体の設定を初期化します(▶ P.6-2)。
- 18 セキュリティシール このテープははがさないでください。故障の原因となり ます。
- ⑭ USIMカードスロット
   USIMカードを取り付けます (▶ P.2-7)。
- 2 電池カバー用ネジ
- ACアダプタ

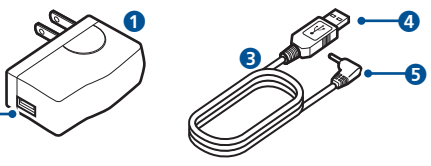

● ACアダプタ

2

2 USB接続端子

USBケーブルのUSB端子を接続します。

2

使用するまでの流れ

準備

/ 基礎知識

- 3 USBコネクタ
- 4 USB端子
- 5 電源コネクタ

# 開閉センサー

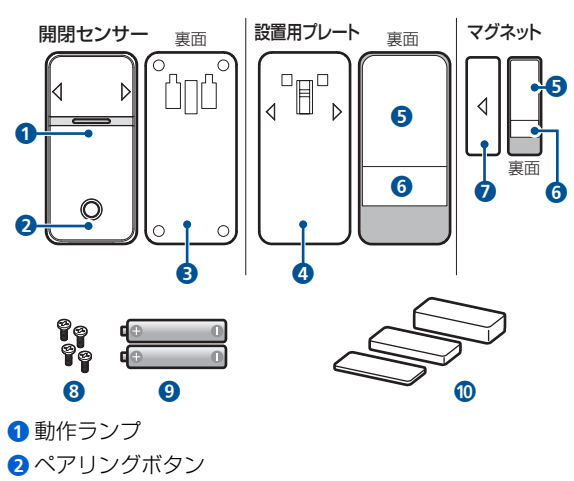

- 3 電池カバー
- 4 設置用プレート
- 5 設置用剥離紙

- 6 仮設置用剥離紙
- 7マグネット
- 8 電池カバー用ネジ×4本
- 9 単四乾電池×2本
- ⑥高さ調節用プレート×3 (約10mm、5mm、3mm)

## リモコン

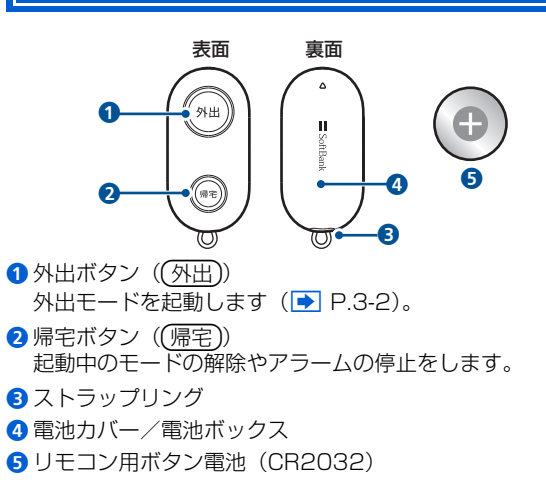

## USIMカードをご利用になる前に

USIMカードはお客様情報が入ったICカードです。本機は、 USIMカードが取り付けられていないと、メール送信などが ご利用いただけません。

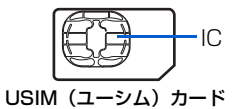

次の点にご注意ください。USIMカードの詳細については、 USIMカードに付属の説明書を参照してください。

- USIMカードの取り付けや取り外しをするときには、必要 以上に力を入れないでください。
- •電源を切らずに、USIMカードの取り付けや取り外しを行った場合の動作につきましては、保証いたしません。
- 他社製品の IC カードリーダーなどに USIM カードを挿入し、故障したときは、お客様ご自身の責任となり当社では責任を負いかねますのでご注意ください。
- IC部分はいつもきれいな状態でご使用ください。
- •お手入れするときは、乾いた柔らかい布などで拭いてください。
- USIMカードにラベルなどを貼り付けないでください。USIM カードは非常に薄く、精密に作られているため、ラベルやシー ル程度の厚みでも接触不良やデータの破壊などの原因となる ことがあります。

# ((1) ご注意

- USIM カードの所有権は当社に帰属します。
- 紛失、破損などによる USIM カードの再発行は有償となります。
- 解約などの際は、USIM カードを当社にご返却ください。
- お客様からご返却いただいた USIM カードは、環境保全の ためリサイクルされています。
- USIM カードの仕様、性能は予告なしに変更する可能性が あります。ご了承ください。
- USIM カードならびに本機(USIM カード挿入済み)の盗 難・紛失の際は、必ず緊急利用停止の手続きを行ってくだ さい。緊急利用停止の手続きについては、お問い合わせ先
   (● P.7-18)までご連絡ください。
- お客様ご自身でUSIMカードに登録された情報内容は、別 途メモなどに控えて保管することをおすすめします。万 ー、データが消失または変化した場合でも、当社では責任 を負いかねますのであらかじめご了承ください。
- 101HW は専用 USIM カードが必要です。
- モジュール専用(2) USIM カードは他の端末では使用しないでください。

# USIM カードの取り付け/取り外し

# USIMカードを取り付ける

スタンドを持ち上げ、電池カバーを矢印の方向 にスライドして取り外す

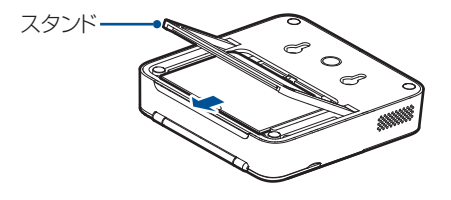

2

電池パックを矢印の方向に持ち上げて取り外す

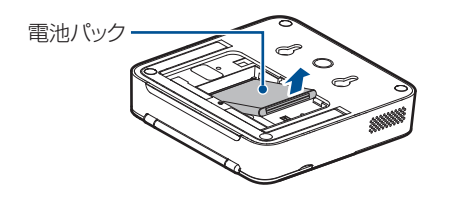

3 切り欠き部分の向きに注意してUSIMカードス ロットに差し込む しっかりと奥まで入れてください。

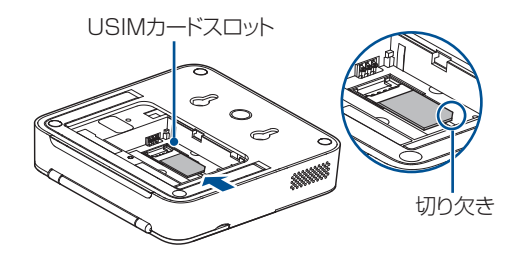

2

4 電池パックの印刷面を上にして、矢印の方向から取り付ける

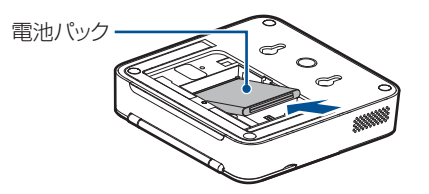

5 電池カバーを元に戻し、電池カバー用のネジを 取り付ける

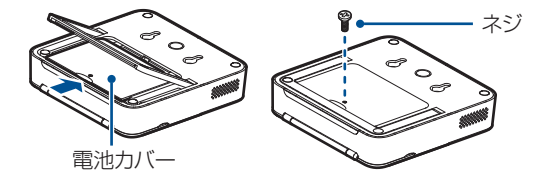

# USIMカードを取り外す

- 1 電源を切る
- 2 電池カバーを固定しているネジを取り外す
- 3 電池カバーと電池パックを取り外す
- 4 USIMカードを矢印の方向にゆっくりとスライ ドして取り外す

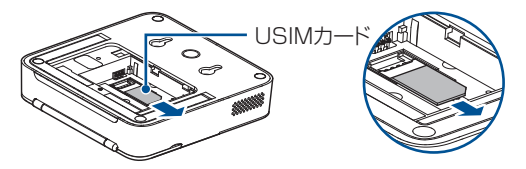

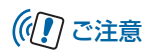

 故障などの原因となりますので、電源が入っている状態で USIM カードを取り外さないでください。

## 電源の準備

# センサーに電池を取り付ける

1

電池カバーを矢印の方向に引き上げて取り外す

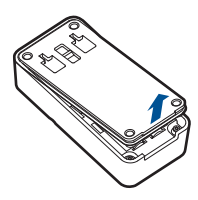

2 電池の向きに注意して、電池を取り付ける 電池を取り付けると、自動的に電源がオンになります。

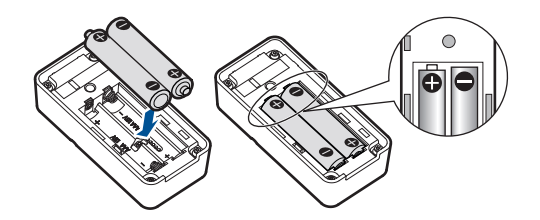

## 3 電池カバーを取り付け、ネジで固定する

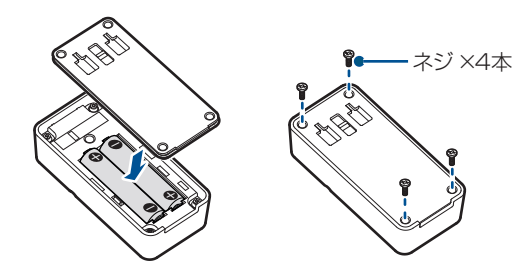

## センサーの電源について

電池を取り付けると、自動的に電源がオンになります。

# (1) ご注意

センサーには電源 OFF の機能がありません。電源を切りたい場合は電池を取り外してください。

#### センサーの仕組みについて 2 下の図の様にプラス部分を上にして、電池を取 り付ける マグネットとセンサーとの距離の変化によって、動作ランプ が点灯して信号が本体に送信されます。 約1cm以内に近づく 約1cm以上離れる e $\left( \boldsymbol{X}\right)$ 3 電池カバーを取り付ける 緑色 赤色 1回点灯 1回点灯 SoftBank $\bigcirc$ リモコンに電池を取り付ける リモコンの電池残量の確認方法について リモコンの電池カバーを矢印の方向にスライド 1 下記の手順でリモコンの電池残量を確認することができま して取り外す す。 リモコンの(外出)または(帰宅)ボタンのどちら かを1回押す ₹ SoftBank SoftBank 押したボタンのランプが点灯します。

電池残量が少ない場合は、2~4秒後に(外出)と(帰宅) ボタンのランプが、両方同時に約2秒程度点灯します。 両方点灯した場合は、お早めに電池交換されることを お勧めいたします。

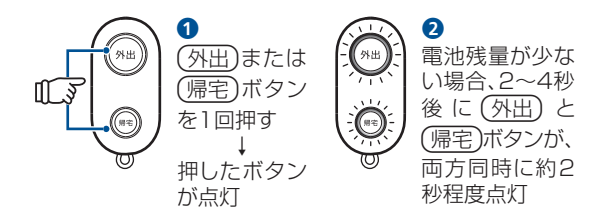

# ((1) ご注意

- 電池残量がある状態で(外出)ボタンを押すと、外出モード が起動されますのでご注意ください。
- 外出モード、帰宅待ちモード、在宅モードを起動中に (帰宅)ボタンを押すと、モードが解除されますのでご注意 ください。

## 電池パックを取り付ける

スタンドを持ち上げ、電池カバーを矢印の方向 にスライドして取り外す

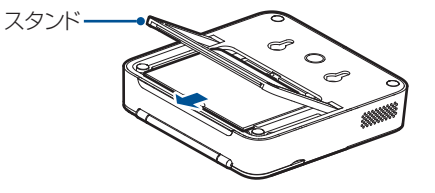

2 電池パックの印刷面を上にして、矢印の方向から取り付ける

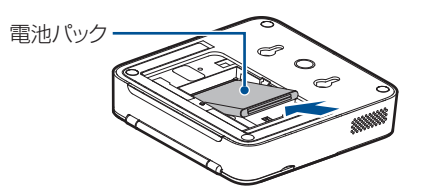

### 電源の準備

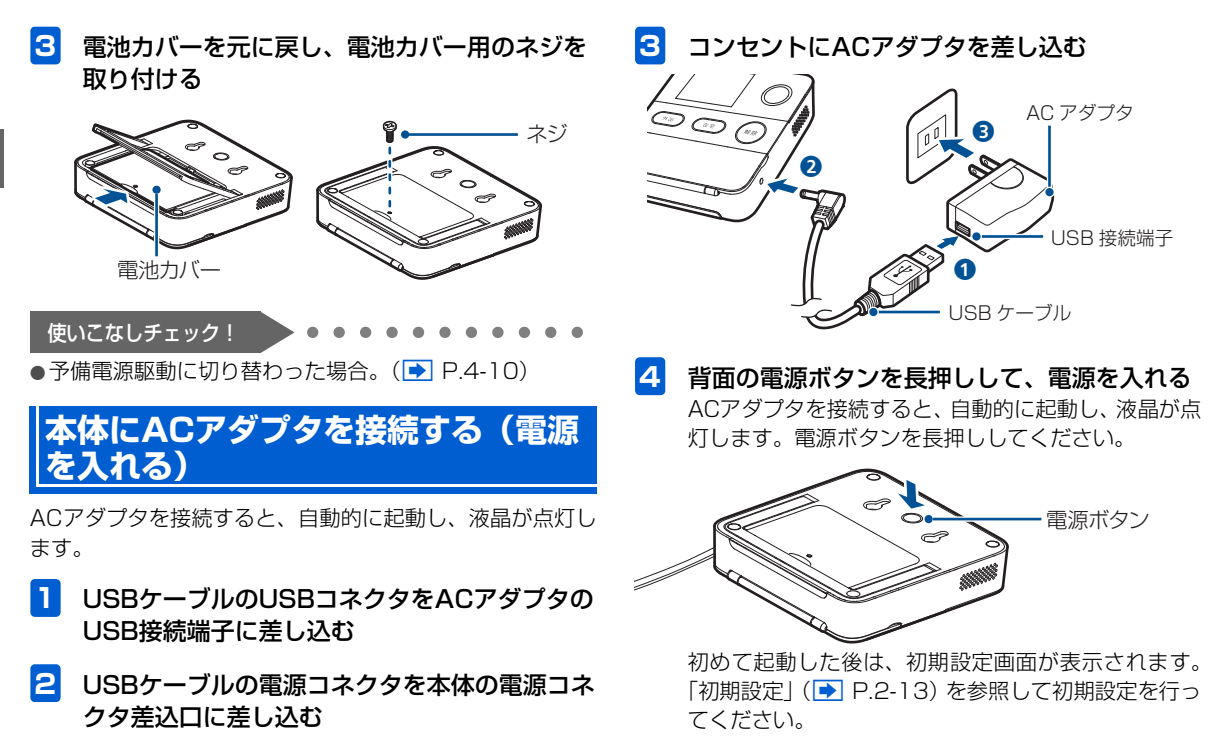

## 初期設定

## 電源を切る

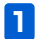

### ACアダプタを取り外す

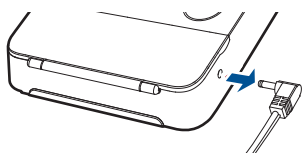

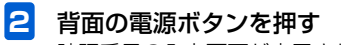

暗証番号の入力画面が表示されます。 管理者用暗証番号(▶ P.5-6)を入力して∞を押し ます。

# ((1) ご注意

- AC アダプタが接続された状態で電源を切ろうとすると、 再度自動的に液晶が点灯します。
- 各モード起動中にACアダプタが取り外されたり、取り付けられたりすると、メールが送信されます。

### ー度電源をOFFにしたあと、再度電源をON にする場合

電池パックが取り付けられ、ACアダプタが正しく接続され ていることを確認して、電源ボタンを長押しします。「初期 設定」(● P.2-13)が済んでいる場合、センサーテスト (● P.2-21) 画面が表示されます。

## 初期設定

下記の場合、初期設定画面が表示されます。 画面の指示に従って、初期設定を行ってください。

- •ご購入後、初めて電源をONにした時
- 本機を初期化した時→ ( ▶ P.6-2)

# ((1) ご注意

 初期設定を行う際には、本体をセンサーとマグネット、リ モコンの近くに置くなどして行ってください。

### 管理者用暗証番号の設定

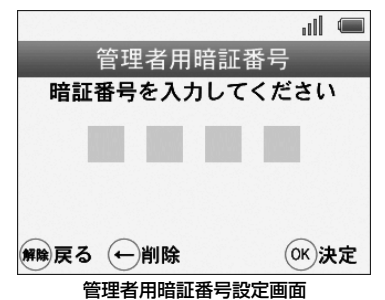

管理者暗証番号は、本体の設定変更や、アラームを停止するなどに使用します。

数字ボタンで4桁の暗証番号を入力して®を押します。

確認用に再度同じ暗証番号を入力してのを押します。

### 通知先電話番号の設定

本製品から発信されるメールを送信する宛先の電話番 号などを登録します。電話番号は20件まで登録するこ とができます。

数字ボタンで電話番号を入力して®を押します。 後で登録する場合は、(解除)を押します。

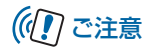

登録を行う際には、登録されるユーザーの了承を得たうえで、登録を行ってください。

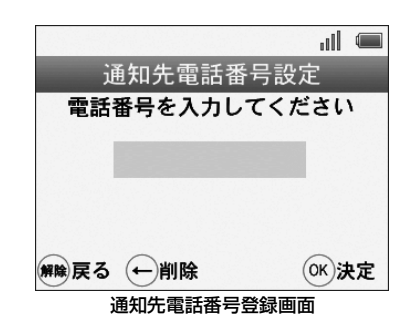

3 通知先の設定

#### ■通知先の名称設定

手順2で登録した電話番号の名称を設定します。

画面に従い数字ボタンで名称を入力して、<sup>®</sup>を押します。

文字の入力方法については、「●文字入力について」 (● P.5-5)を参照してください。

2

#### ■通知先の通知/遠隔操作設定

各モード時の通知設定および遠隔操作の使用可否について設定します。

設定する場合は、項目を選択して<sup>®</sup>を押します。 ◆

引き続き表示される設定画面で、「ON」または「OFF」 を選択して®を押します。

| 項目                        | 説明                                                                       |
|---------------------------|--------------------------------------------------------------------------|
| 決定                        | 設定内容を保存します。                                                              |
| 在宅時の異常通<br>知メール           | 「ON」に設定した場合、非常ボタ<br>ンを押したときや、在宅/帰宅待<br>ちモード中に異常を検知すると、<br>メールが送信されます。    |
| <sup>※1</sup> 帰宅通知<br>メール | 「ON」に設定した場合、外出モー<br>ド設定中に、帰宅通知用暗証番号<br>が使用された時に、帰宅をお知ら<br>せするメールが送信されます。 |
| プレアラーム<br>通知メール           | 「ON」に設定した場合、外出モー<br>ドや帰宅待ちモード中にプレア<br>ラームが鳴動した時、メールが送<br>信されます。          |
| <sup>※2</sup> 定刻メール       | 「ON」に設定した場合、別途、設<br>定した時刻に「現在起動中のモー<br>ド」などがメールで送信されます。                  |

| 項目                                        | 説明                                                                                                    |
|-------------------------------------------|----------------------------------------------------------------------------------------------------|
| <sup>※3</sup> みまもり<br>通知メール               | 「ON」に設定した場合、みまもり<br>モードの結果がメールで送信され<br>ます。                                                                           |
| 遠隔操作                                      | 「ON」に設定した場合、メール<br>(SMS)送信による遠隔操作が可<br>能になります。<br>遠隔操作では、本機の動作設定を<br>変更することや、検知/操作履歴<br>の取得も可能です。設定の際は十<br>分ご注意ください。 |
| ※1 メールの送信に<br>です。( 💽 P.5                  | こは帰宅通知用暗証番号の設定が必要<br>5-6)                                                                                            |
| ※2定刻メールを設<br>から定刻メール<br>( <b>▶</b> P.4-2) | 定するには、あらかじめその他の設定<br>機能をONにする必要があります。                                                                                |
| ※3メールの送信に<br>(▶ P.3-10)                   | はみまもりモードの設定が必要です。                                                                                                    |
| 設定が完了したら。<br>のを押します。                      | 、画面一番上の「決定」を選択して                                                                                                    |
| 他の通知先を登録<br>を登録しますか?」<br>します。             | する場合は、「さらに通知先電話番号<br>」と表示されている画面で@ を押                                                                                |

## 4 日時を設定

#### ※自動的に設定された場合、表示されません。

本機では自動的に日時が設定されますが、日時を正常 に設定できなかった場合、日時の設定画面が表示され ます。設定画面が表示された場合は、数字ボタンまた は十字ボタンを使用して、日時を設定してください。 設定方法の詳細は、「日付/時刻の設定」(● P.2-23) 手順4以降を参照してください。

### 5 センサーとリモコンの登録

センサー/リモコン設定画面が表示されます。

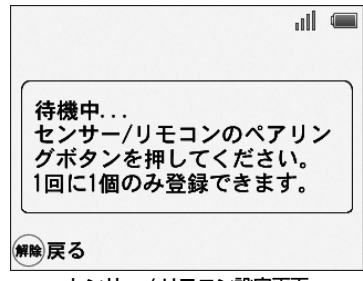

センサー / リモコン設定画面

センサーを登録する場合、上の画面が表示されている ときに、センサーのペアリングボタンを押します。 リモコンを登録する場合、リモコンの(外出)と(帰宅) を両方3秒程度押したままにします。

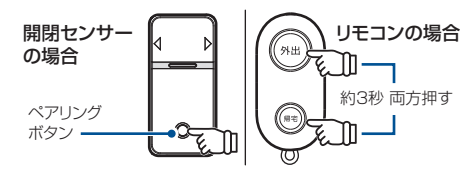

センサーおよびリモコンは、1 台ずつ登録を行ってく ださい。

※ペアリング中は一定時間センサーが反応しなくなりま すが、故障ではありませんのでご注意ください。

### 6 センサー/リモコンの名称設定

センサーまたはリモコンを識別するための名称を設定 します。

文字の入力方法については、「●文字入力について」 (● P.5-5)を参照してください。

※センサーには設置している場所を名称として登録する ことをおすすめします。

別のセンサーまたはリモコンを登録する場合は、「さらにセンサー/リモコンを登録しますか?」と表示されている画面で®を押します。

2 使用するまでの流れ 準備 基礎知識 登録を終了する場合は(解除)を押します。

※ センサーとリモコンは合計16 台まで登録できます。

### 7 センサーテスト

センサーテストでは、本体とセンサーが正しく通信で きるかを確認できます。

センサーとリモコンの登録が完了したら、センサーテ ストが開始されます。

センサーから検知信号を本体へ発信させるために、セ ンサーの動作ランプが点灯するまでセンサーとマグ ネットを動かします。(例:窓に設置している場合は、 窓を開閉してください)

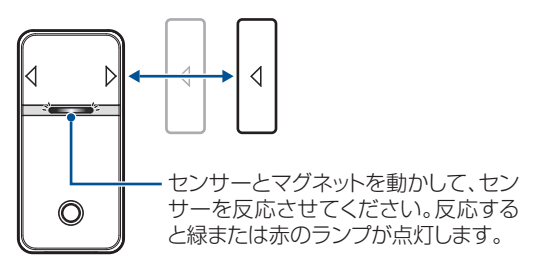

センサーが反応してランプが緑(閉まっている状態) または赤(開いている状態)に1回点灯すると、信号 が本体に送信され、センサーを検知します。 緑と赤をそれぞれ検知すると画面に「完了」と表示さ れます。

センサーが複数ある場合は、すべてのセンサーに対し て、同様の操作を行ってください。

### 8 配信確認メール送信

センサーテストが終了すると、通知先に設定されてい る電話番号に確認用のメールを送信することができま す。 (※を押すとメールが送信されます。受信できるこ とを確認してください。

以上で初期設定が完了です。

## 機器の設置

# センサーの設置

# ((!) ご注意

- センサーの設置については「設置場所と使用上のご注意」
   (▶ P.xviii)を確認のうえ、行ってください。
- ・設置する前に、必ず「センサーの仕組みについて」(▶
   P.2-10)をご確認ください。
- 設置する前に、必ず「センサーテスト」(▶ P.2-21)を 行ってください。

### センサーの設置場所について

センサーは、下記の様な場所取り付けて使用します。

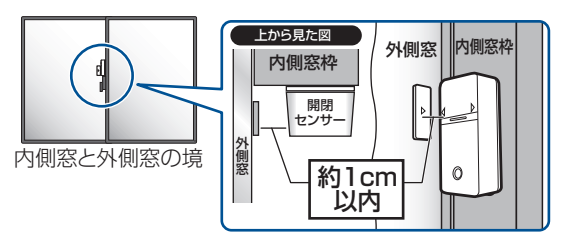

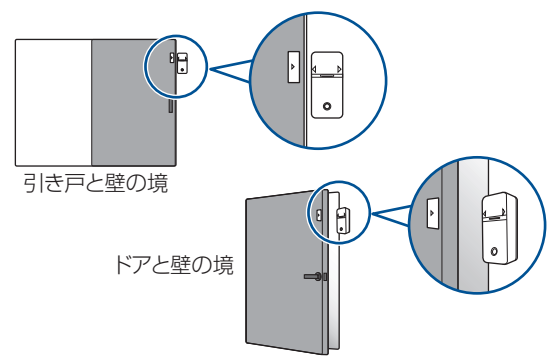

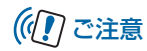

- 「設置場所と使用上のご注意」(● P.xviii)を確認のうえ、 正しく行ってください。設置する前に、仮設置をしてセン サーテストを行うことをお勧めいたします。
- マグネットおよび開閉センサー設置用プレートを貼り付ける際は、設置位置を良くご確認の上、最初に仮設置用剥離紙を剥がして、軽く貼り付けてください。設置位置や動作を確認後、間違いが無ければ、残りの設置用剥離紙を剥がして全体を貼り付けてください。
- マグネットを貼り付ける際、設置場所の形状や位置に応じて、センサーとマグネットの距離が約1cm以内になるよう「高さ調整用プレート」を使用してください。

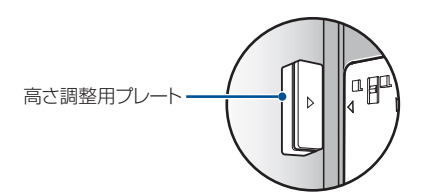

- 鉄製のドアにマグネットを貼り付ける場合、直接鉄製の部 分にマグネットを貼り付けると、正しく動作しない場合が あります。その場合、高さ調節用プレートを使用してくだ さい。
- センサーやマグネットおよび高さ調整用プレートを設置 するときは、窓やドアが正常に開閉できるか確認してから

設置してください。また開閉するとき、センサーやマグ ネットおよび高さ調整用プレートが窓枠や壁などに接触 しないよう、注意してください。

### センサーの設置

- 例)引き違い窓に設置する場合
- 設置場所の水分、油分、ほこり等の汚れを十分 に除去する
- 2 設置用プレートを貼り付ける 設置用プレートの剥離紙を剥がし、貼り付けます。

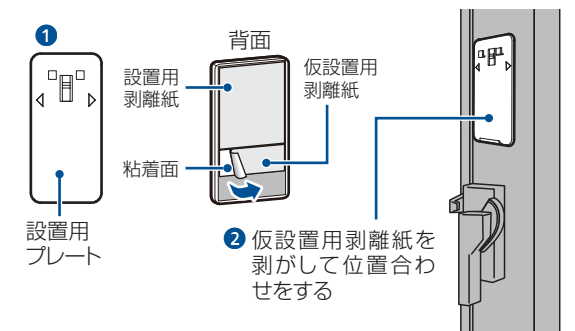

### 機器の設置

| 3 | マグネットを貼り付ける<br>マグネット板の剥離紙を剥がし、△の印を合わせてセ                                                     |
|---|---------------------------------------------------------------------------------------------|
|   | フサービマグネットの距離が約1Cm 以内になる様に<br>貼り付けます。                                                        |
|   | マグネット<br>設置用<br>剥離紙<br>粘着面<br>し<br>し<br>し<br>し<br>し<br>し<br>し<br>し<br>し<br>し<br>し<br>し<br>し |
|   | 仮設置用剥離紙を剥<br>がして△印の位置を合<br>わせる                                                              |
|   |                                                                                             |

2 設置用プレートにセンサーを固定する 設置用プレートの凸部をセンサー背面の凹部に合わせ て取り付けます。

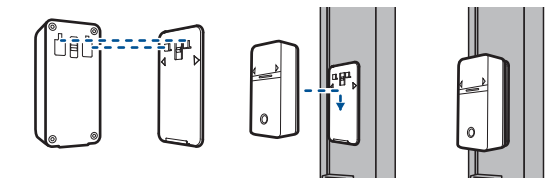

# 🔊 お知らせ

- 窓やドアを閉じた状態でマグネットとセンサーの距離が約 1cm以上離れて検知できない場合は、高さ調節用プレートを 使用して、高さを調整してください。
- **5** 窓を開閉してランプを確認する

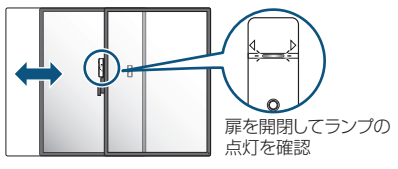

### センサーテスト

センサーとマグネットを設置する前に、設置予定の場所にセンサーおよびマグネットを仮設置して、本体とセンサーが正しく通信できるかテストしてください。

### 1 センサーの仮設置

設置予定の場所にセンサーとマグネットを仮設置しま す。

※仮設置する場合は、設置用プレートやマグネットの仮設 置用剥離紙だけを剥がして、設置予定箇所に軽く貼り付 けてください。

#### マグネットを仮設置する場合

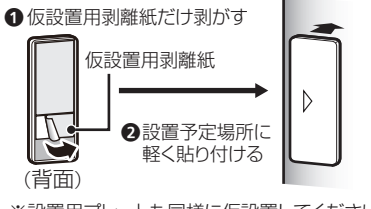

※設置用プレートも同様に仮設置してください。

### 2 メニュー画面の表示

待受け画面で、 (※を押すとメニュー画面が表示されます。

「センサーテスト」を選んでのを押します。

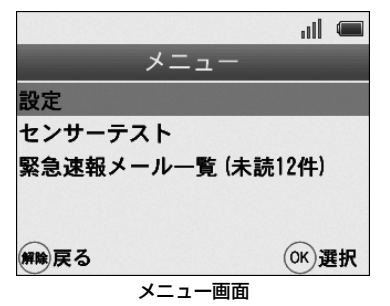

『センサーテストを開始します』と音声が流れ、セン サーテストが開始されます。

### 3 センサーテストの開始

センサーテストが開始されます。

センサーが反応(緑と赤のランプが1回点灯)するま で、設置している窓やドアを開閉してください。

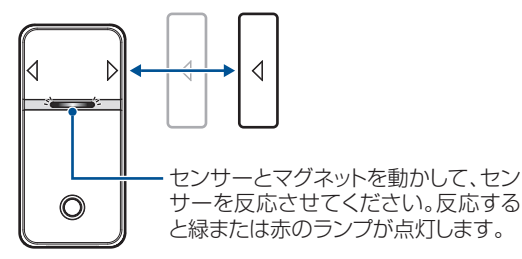

センサーが反応すると、信号が本体に送信され、開閉 それぞれの検知が正しく検知された場合は、本体で「セ ンサーを検知しました」と音声が流れ、すべてのセン サーが正しく検知されると、画面に「完了」と表示さ れます。

## (① ご注意

 センサーが複数ある場合は、すべてのセンサーに対して、 同様の操作を行ってください。

### 4 配信確認メール

センサーテストが終了すると、通知先に設定されてい る電話番号に確認用のメールを送信することができま す。 ※を押すとメールが送信されます。受信できるこ とを確認してください。 5 センサーテスト完了後、設置位置や動作に問題 がなければ、設置用剥離紙を剥がして貼り付け る

## 本体を設置する

## ■ 平置き ∕ スタンド式設置

スタンドを閉じた状態または開いた状態で、水平面に置いて設置します。

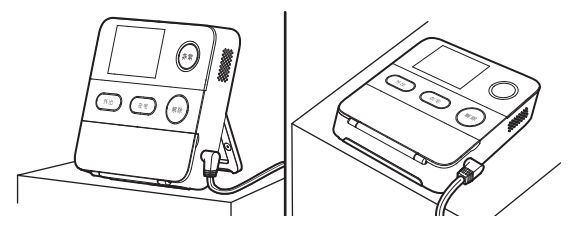

# 日付/時刻の設定

### |壁掛け式設置

下記の図を参考に、壁にネジを取り付け、本体を壁面に 掛けます。※壁掛け用のネジは別途ご用意ください。

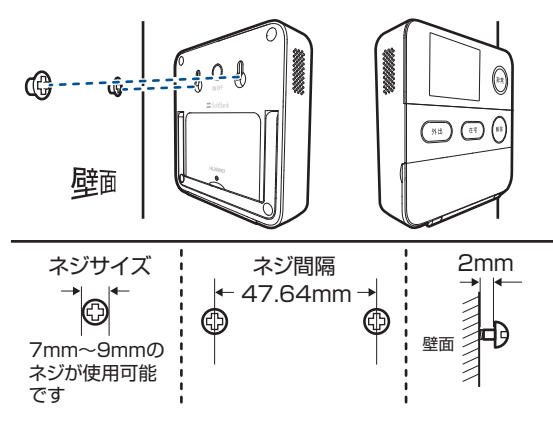

# 日付/時刻の設定

本機の時計機能の日時を正しく表示させるための設定をし ます。

# ((1) ご注意

手動で時刻を設定していても、電源をONにしたときなどは、自動補正されます。標準時刻と異なる時刻を設定している場合でも自動補正されますのでご注意ください。

# 手動で時刻を設定する

- 例) 2012年10月10日 午前8時30分に設定する場合
- メニュー画面を表示し、管理者用暗証番号を入力
- 2 管理者用暗証番号を入力後、設定画面を表示→ 「本体設定」を選択
- 3 「時刻設定」を選択 「年」が選択された状態で、日付設定画面が表示されま す。

数字ボタンを②→③→①→②の順に押すか、小または は ↓を押すと数字が変わります。

数字を入力してひを押すと、「月」が選択されます。

## 画面表示について

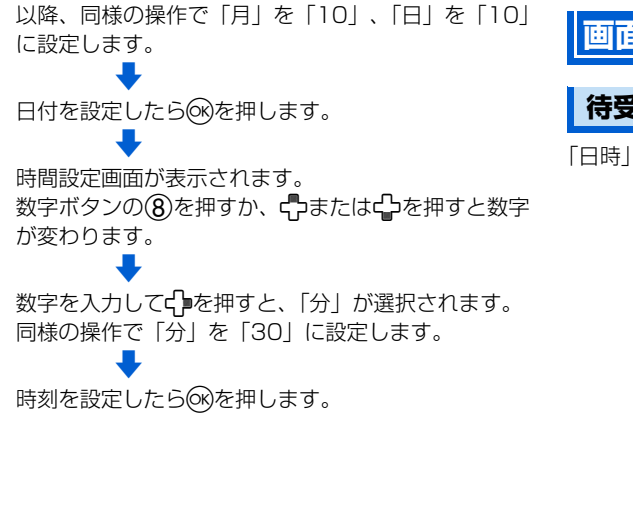

画面表示について

### 待受け画面

「日時」「アンテナの状態」「予備電源の状態」が表示されます。

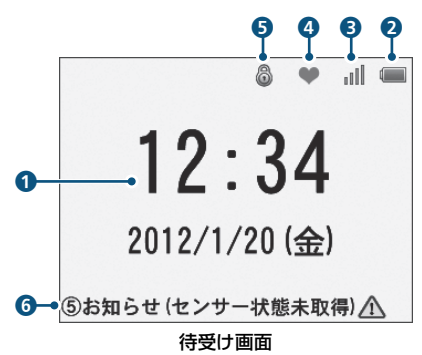

みまもりモード起動中は、日時表示と共に起動中のモードを 示すアイコンが表示されます。

画面表示について

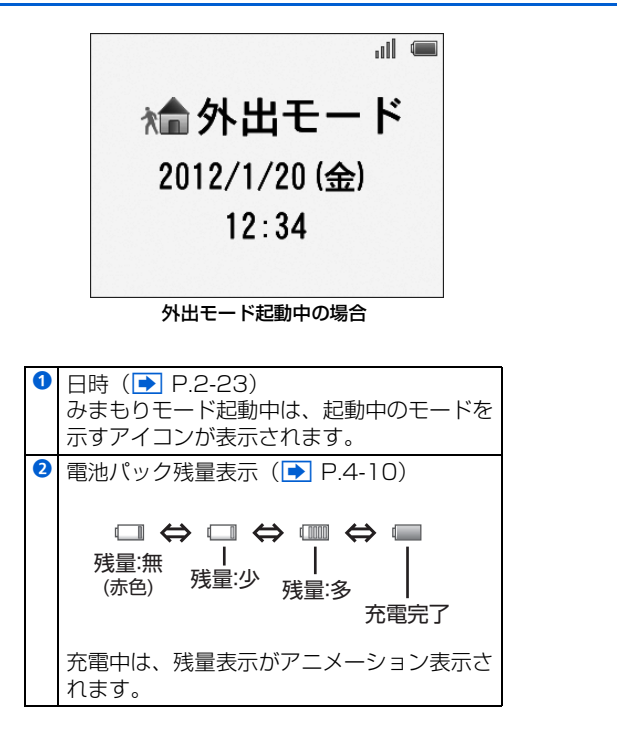

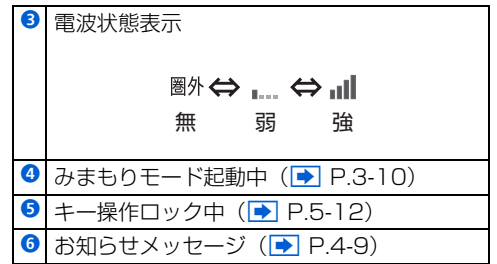